## **Steps for Adding Vehicles to an Active Permit**

Students can have up to three active vehicles on their parking permit at a time, while faculty and staff can have five. This is different than it was in the 22-23 academic year, when everyone was limited to one active vehicle on a permit at a time. Although multiple vehicles are allowed on your permit, only <u>one</u> vehicle can be on campus at a time.

If a vehicle is parked on campus, make sure it is one of the active vehicles on your permit. If it is not, follow these steps to add it:

- 1. Log in to AccessUH
- 2. Go to your myParking account
- 3. Click "Manage Permit Vehicles"
- 4. Click on the permit number of your active parking permit
- 5. Scroll down and click "Add Vehicles to Permit"
- 6. You will see a list of active vehicles on your parking account
- 7. Check the box of the vehicle to add to the permit
- 8. Click "Add the Selected Vehicle"
- 9. If vehicle to add to permit is not on the list, click "Add a New Vehicle," then fill in the vehicle details and click "Next"